# ةزەجأ ءاطخأ فاشكتسأ ليلد TelePresence MCU اەحالصإو

## تايوتحملا

<u>ةمدقملا</u> <u>ةيساسألا تابلطتملا</u> تابلطتملا <u>ةمدختسمِلا تانوكملا</u> Cisco TelePresence MCU MSE Series RMA نم ق ق حتال قم اق <u>MCU نم عېرسلا ققحتلا لامكا</u> <u>MCU ةكبش لاصتا نم ققحتاا</u> فرشملا اللغ نم قرق MCU MSE 8510 Series كل صن المداخلا الم قرق حت <u>ىلصنلام مداخلا ىلع قىدام تاصوحف</u> <u>بي ولا ةمجاو يلع MCU تادجو يلا لوص ولا</u> لاطعألا اهحالصاو ةقاطلا فرو ةقاطلا تاكرجمو MSE 8000 Series Fan Tray ةحورملا جرد ءاطخاً فاشكتساً <u>اهحالصاو MSE 8000 حوارم يدحا ءاطخاً فاشكتساً </u> <u>ةقاطاا فر تالكشم</u> ةقا<u>طلا ةلاح ةتقارم نىوكت</u> <u>اهحالصاو ةقاطلا ذخآم ءاطخأ فاشكتساً </u> <u>اهحالصاو Cisco نم TelePresence ماظنل ISDN GW لكاشم فاشكتساً </u> لفس أل 2 <u>مق طلاو 1 مقبطا نم PRI</u> DSP ةلەم ءاەتنا تالادو لاصتالا ةطڨن ءاطخأ <u>ةلص تاذ تامولعم</u>

## ەمدقملا

طاقنلاا ةددعتم مكحتلا ةدحو ءاطخأ فاشكتسال ةمدختسملا تاءارجإلا دنتسملا اذه فصي ويديفلا ماظن يلوؤسمل دنتسملا ةباتك تمت .امحالصإو TelePresence ماظنل (MCU) ويديفلا ماظن يلوؤسم مەؤالمع نوكي نيذلا Cisco ءاكرشو

ةددعتملا طئاسولا تارمتؤم تاجتنم (MCU) ةيزكرملا ةجلاعملا تادحو تاجتنم ةعومجم دعت Cisco لبق نم ةممصم ةزهجاً عم ،ةنمضم ةدقعم ةمظناً اهنإ .ةعانصلا لاجم يف ةدئارلا يف لطع ببسب ثدحت دق ةلاح يأ لح ليهست ىلإ دنتسملا اذه فدهي .ءادأ لضفأ ريفوتل قطساوب (RMA) عينصتلا ضيوفت ىلإ ةدوعلا ةزيم ريفوت بجي .Cisco MCU جتنم زاهج قعومجم لالخ نم لعفلاب لشف دق جتنملا نأ نم ققحتي يذلا ،Cisco تن مين مين امعدلا سدنهم مذه عيرست ىلإ ليكراب انشف دق جتنملانا أن م ققرحتي ونارا نوكم ان مي المن المعران معدارا سردنهم من من مين مين مين معدل المين من مين مين المال المن مين المعرار من المار معال المعال المعال المعال المعالي المعال المعال المن من مي المن مين المال المعال معال المعال المعال المعال المعال المعال المعال المعال المعال المعال المعال المعال المعال المعال المعال المعال المعال المعال المعال المعال المعال المعال المعال المعال المعال المعال المعال المال المعال المعال المعال المعال المعال المعال المعال المعال المعال المعال المعال المعال المعال المعال المعال المعال المعال المعال المعال المعال المعال المعال المعال المعال المعال المعال المعال المعال المعال المعال المعال المعال المعال المعال المعال المعال المعال ال

## ةيساسألا تابلطتملا

تابلطتملا

:ةيلاتا عيضاوملاب ةفرعم كيدل نوكت نأب Cisco يصوت

- تەلسى انsco TelePresence MCU MSE
- ملسلس Cisco TelePresence MCU 5300 ةل
- تەلسى ان Cisco TelePresence MCU فارس
- ەلسلس Sisco TelePresence MCU 4200ةل
- Cisco نم TelePresence ماظنل (GW) iSDN (GW ةرابع ةلسلس

#### ةمدختسملا تانوكملا

ماظنل (MCU) طئاسولا تامدخ كرحم ةلسلس ىلإ دنتسملا اذه يف ةدراولا تامولعملا دنتست TelePresence نم Cisco.

ةصاخ ةيلمعم ةئيب يف ةدوجوملا ةزهجألا نم دنتسملا اذه يف ةدراولا تامولعملا ءاشنإ مت. تناك اذإ .(يضارتفا) حوسمم نيوكتب دنتسملا اذه يف ةمدختسُملا ةزهجألا عيمج تأدب رمأ يأل لمتحملا ريثأتلل كمهف نم دكأتف ،ةرشابم كتكبش.

### ةلصلا تاذ تاجتنملا

ةغيص ةيجمربو زاهج اذه عم تلمعتسا تنك اضيأ عيطتسي ةقيثو اذه:

- مداخ Cisco TelePresence 7010 م
- تەلسلىس Cisco TelePresence MCU 5300
- تەرسى ان Cisco TelePresence MCU 4500 قارس
- ەلسلىسCisco TelePresence MCU 4200 ەل
- Cisco نم TelePresence ماظنل ISDN ةرابع ةلسلس •

## Cisco TelePresence MCU MSE Series RMA نم ققحتالا ةمئاق

نأ نم دكأتلل اهمادختسإ متي يتلا ةيساسأ رثكألاا ققحتلا تايلمع ضعب مسقلا اذه فصي كولس قيثوت بجي .زاهجلا يف أطخ نم يناعي ال هنأو ،لمعي كيدل MCU MSE يلصنلا مداخلا .تاققحتلا هذه لامتكا دنع (MCU) لكيهلا ةرادإ يف مكحتلا ةدحو

#### MCU نم عيرسلا ققحتلا لامكإ

يساسألا نيوكتلا ءاطخأ فاشكتسال اهمادختسإ كنكمي رايتخإ ةمئاق مسقلا اذه رفوي اهب ةصاخلا بيولا ةهجاو لالخ نم اهحالصإو (MCU) طئاسولا ىلإ لوصولا يف مكحتلا قدحول. صيخرت مادختساو يئاقلتلا درلاو H.323 تادادعإ نم ققحتلا لالخ نم ءارجإلا اذه لامكإ متيو عاجرتسالا تاءاعدتساو ذفنملا

لوصولا نكمملا نم ناك اذإ .ويديف ةملاكم ءارجإب يلصنلا مداخلا مايق ةيناكمإ نم ققحت لكشب لمعت اهنإف ،ةملاكم ءارجإ نكميو ،(MCU) ةيرادإلا مكحتلا قدحول بيو قهجاو ىل ةيلاتلا تاوطخلا لمكأ .يساسأ:

ضرع بجي .MCU مكحتالا ةدحوب صاخلا IP ناونع ىلإ لقتناو بيو ضرعتسم حتفا .1 روفال ىلع ةيسيئرلا ةحفصالا.

<u>نم ققحتلا</u> مسق ىلإ عجراف ،نكمم ريغ بيولا ةحفص ىلإ لوصولا ناك اذإ :**ةظحالم** دنتسملا اذهب <u>MCU ةكبش لاصتا</u>. ىلع ايلاح ەليغشت متي يذلا جمانربلا رادصإ نم ققحتلل **قلاحلا** طابترا قوف رقنا .2 قكبشلا يف مكحتلا ةدجو (MCU).

ثدحاً ةعجارمب ىصوي ،ايلاح 4.3 رادصإلاا نم مدقاً رادصاٍ مادختساٍ ةلاح يف :**قظحالم** ةيقرتلا ةيناكمإ يف رظنلاو رادصإلاا تاظحالم.

ةيلات اتا المعام المكانية المعام المعام المعام المعام المعام المعام المعام المعام المعام المعام المعام المعام ا

ةوطخلاا هذه .**لطعم** ىلع **Gatekeeper ل H.323 مادختسا** نيعو ،**H.323 < تادادعإلاا** ىلإ لقتنا نزخملاب مكحتلا ةدحو نم ةرشابم تاملاكملا نوعنمي تاباوبلا سارح ضعب نأل ةيرورض اناونع ىلإ

ىلإ ةدراولا تاملاكملا نأ نم دكأتو ،<mark>ةمدقتملا تادادعإلا < تارمتؤملا < تادادعإلا</mark> ىلإ لقتنا .يضارتفالا يئاقلتلا درلا ىلع اەنييعت مت <mark>ةيئاقلتلا دودرلا وأ ةفورعم ريغ تارمتۇم</mark>

يف ببستي اذهو .IP **127.0.0.1** ناونعب H.323 كراشم ةفاضإو ،ديدج رمتؤم ءاشنإب مق AA ةشاشلا ضرعت .اهب صاخلا (AA) يئاقلتلا درلا ىلإ لوصولا يف مكحتلا ةدحو ةداعإ ويديفلاو توصلا ريفشت كف جمارب نم لك ىلع ضوافتلا متيو ،ةنياعملا رغصم يف .هاجتإ لك يف

اهسفن ءاعدتسإ MCU قدحول نكمي ثيح MCU MSE 8510 ةشاش ىلع لاثم يلي اميفو حاجنب:

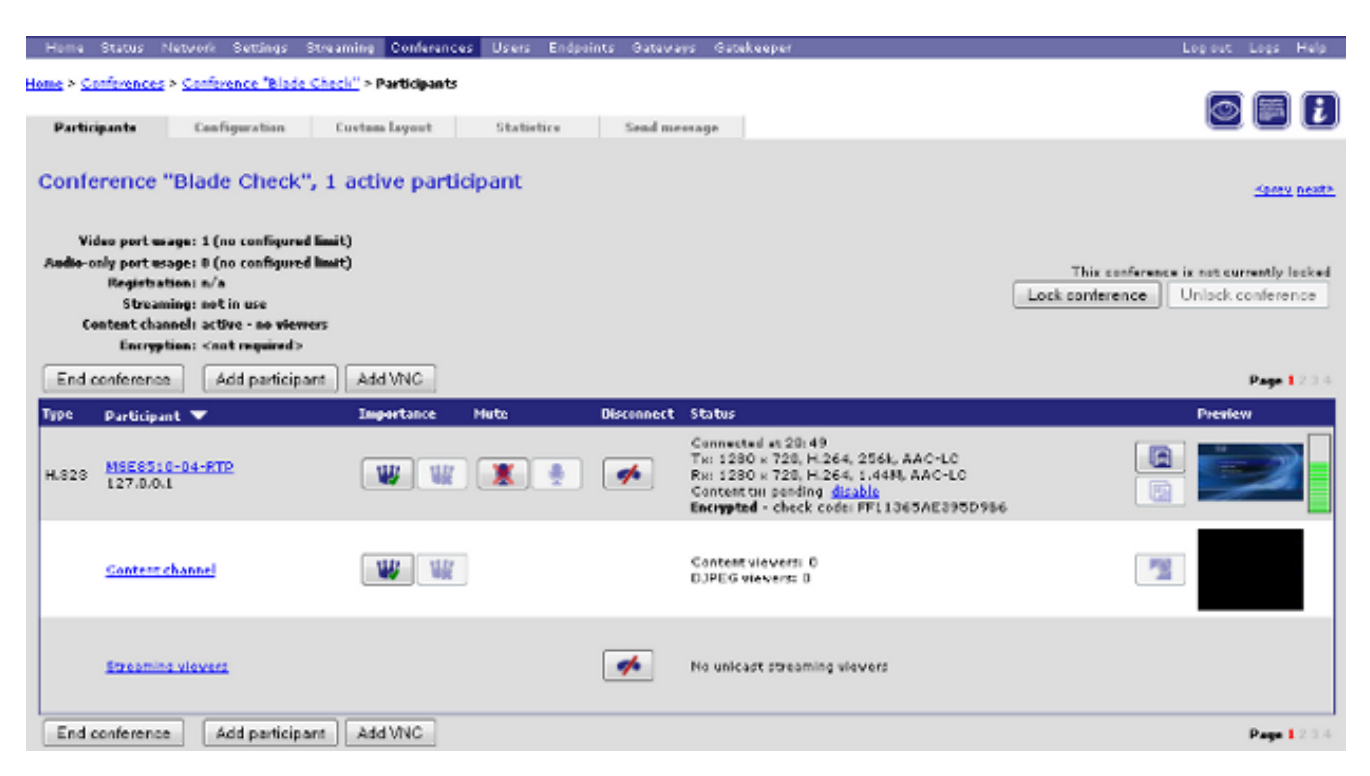

نأ لمتحملا نمف ،(ققباسلا ةروصلل لثامم) لصتم كراشم ةيؤر تمتو ،كلذ حجن اذإ .ينيبلا ليغشتلل ةياهنلا ةطقن وأ ةكبشلا وأ Gatekeeper يف ةلكشم كانه نوكت لجس مادختساب كانه نم اهحالصاو ءاطخألا فاشكتساو ،ةيقيقح ةياهن ةطقن بلطا تناكو ،روفلا ىلع لاصتالا لشف اذإ .H323 زارطلل (SIP) لمع ةسلج عدب لجسو ثادحألا .ءارجإلا اذه عابتا يف رمتساف ،لمعت لازت ال بيولا ةهجاو

لقتنا ،(MCU) ةزهجألاا ةرادإ يف مكحتلا ةدحو ىلإ ذفانملا صيخارت نييعت نم ققحتلل صيصخت ضرعت ةروص انه .Supervisor Blade مداخ يف ذفنملا صيخرت ةرادإ مسق ىلإ :Supervisor MSE 8050 Blade نم ذفنملا صيخرت

| սիսիս                                  |                |                   |           |   |   |       |       | Super      | visor M  | SE 8050   |          |         |
|----------------------------------------|----------------|-------------------|-----------|---|---|-------|-------|------------|----------|-----------|----------|---------|
| cisco                                  |                |                   |           |   |   | host: | mse80 | 50-02-ri   | tp login | : admin   |          |         |
| Home Status Netvork Settings           | Users Hardvari | Port licenses Clu | istering  |   |   |       |       |            | L        | .og out A | larms Lo | gs Help |
| dome > Port licenses > License summary |                |                   |           |   |   |       |       |            |          |           |          |         |
| License summary                        |                |                   |           |   |   |       |       |            |          |           |          |         |
| Port license status                    |                |                   |           |   |   |       |       |            |          |           |          |         |
| Part number License type               | Expiry         | Allocated         | Available | 2 | , |       | 5     | Allocation | ,        |           | ,        | 10      |
| MSE-8420-PL Media port<br>licenses     | Never          | 40                | 460       |   |   |       |       |            |          |           |          |         |
| MSE-8710-SL TS screen licenses         | Never          | 36                | 114       |   |   |       |       |            |          |           |          |         |

متي) يلصنلا مداخلل اەنم يأ نييعت مدع ةلاح يف ذفانملا صيخارت نييعتب مق صيخارتل حيتافم كانە نكت مل اذإ .(تنرتنإلا ربع تاميلعتلا يف ةيلمعلا ەذە فصو لكباسح ريدمب لصتاف ،ذفانملا.

ذفانم صيخارت يلصنلا مداخلا ىدل ناك اذإ ىتح ،ةملاكملا لشف ةلاح يف :**قظحالم** <u>ىلع (MCU) طئاسولا ىل لوصولا يف مكحتلا تادحو</u> مسق ىلا قراشالا كيلعف ،ةيفاك ،رابتخالا اذه ءانثأ ةرفوتم ريغ بيولا ةهجاو تحبصاً اذإ .دنتسملا اذه يف <u>بيولا قمجاو</u> ،يلصنلا مداخلا ديهمت قداعا مت دق نوكي دقف ،يلصنلا مداخلاب لاصتالا دقف متو ينقتلا Cisco معدب لاصتالاو ،مداخلا صيخشت لجس دادرتساو

#### MCU ةكبش لاصتا نم ققحتلا

نم نراق بيو MCU لا ىلإ طبري نأ لواحي عم رادصإ تيرحت in order to مسق اذه تلمعتسا ليكشت ةكبشو ةيلوصوم ةكبش نم قيقدت ىلع سسؤي ،حفصتم.

:ضرعتسم نم MCU بيو ةەجاوب لاصتالا ةلواحم دنع لكاشملا ەذە ىدحإ ەجاوت دق

لوصولا يف مكحتلا ةدحوو يصخشلا رتويبمكلا نيب ةكبشلا يف ةلكشم دجوت • ددعتملا (MCU)

(نيوكتلا وأ ةزهجألا وأ (NIC) ةكبشلا ةهجاو ةقاطب) اهسفن MCU ةدحو يف ةلكشم • رادصإلا تيرحت steps in order to اذه تمتأ:

.(MCU) لكيەلا ةرادإ يف مكحتلا ةدحوب صاخلا IP ناونع لاصتا رابتخإ ةلواحم .1

ىلع تاەجوملا مظعم يوتحت .تياب NetBSD 76 تاجتنم مجحل ىصڧألا دحلا غلبي :**ةظحالم** 

.تياب 100 غلبت ةيضارتفا ةميق

نكلو ،لاصتالا رابتخإ تاودأل بيجتست (MCU) لكيەلا ةرادإ يف مكحتلا ةدحو تناك اذا يف تلشف دق (MCU) ةكبشلا يف مكحتلا ةدحو نوكت دقف ،ةلطعم بيولا ةهجاو ،ةلاحلا يه هذه تناك اذإ .ديەمتلا ةداعإ ةرود يف ةنمؤم نوكت دق وأ ،لماك لكشب ديەمتلا بجتست مل اذإ .دنتسملا اذه يف <mark>يلصنلا مداخلا ىلع ةيداملا تاققحتا مسق</mark> عجارف .ءارجإلا اذه يف رمتساف ،لاصتالا تارابتخإ ىلإ (MCU) لكيەلا ةرادا يف مكحتلا قدحو

- يذلا لكيەلل 3000 Supervisor MSE يل صنلا مداخلاب ةصاخلا بيولا ةەجاو ىلإلقتىنا .2 مدختسملا ةەجاو ىلإلوصولا رذعت اذإ .300 MCU MSE ليل مناكل مداخلا ىل عيوتحي يف قيقحتلل كيدل ةيلحملا ةكبشلا يلوؤسمب لصتاف ،فرشملل يلصنلا يلصنلا مدختسملا ةەجاو ىلإلوصولا نكمملا نم ناك اذإ .ةلمتحم ةكبش ةلكشم تاكبش ىلع (MCU) لكيەلا ةرادا يف مكحتلا ةدحوو فرشملا نكي ملو ،فرشملل .هب ةصاخلا IP تادادعا وأ يلصنلا مداخلا يف ةلكشملا نوكت نا لمتحملا نمف
- مقر طابترا قوف رقنا مث ،**قزهجألا** ىلإ لقتنا ،فرشملل يلصنلا مدختسملا ةهجاو نم .3 **ذفنم** بيوبتلا ةمالع رقنا ،كلذ دعب .MCU MSE 8510 يلصنلا لوحملاب صاخلا ةحتفلا **A**.
- رخآ فيضمل ەسفن IP ناونع نييعت مدع نم دكأتو ،MCU **ذفنمل IP نيوكت** نم ققحت .4 ،رمألا مزل اذإ .شەدم لكشب ةعئاش ةلكشم ةرركملا IP نيوانع دعت .ةكبشلا ىلع .تادادعإلا ەذە نم ققحتلل ةكبشلا لوؤسم رشتسإ
- ، **ليغشتلا ديق** طابترالا ةلاح نكت مل اذإ .A Ethernet **ذفنملا قلاح** مسق نم ققحت .5 وأ لبكلا عم ةلكشم تنك نكمأ كانه .لوحملاب ةكبشلا لبك ليصوت نم ققحتف .ءانيم حاتفم
- رركف ،ةكبشلا ىلع نآلا انكمم (MCU) لكيەلا ةرادإ يف مكحتلا ةدحو ىلإ لوصولا ناك اذإ .6 طابترا ةلاح تناكو ةحيحص IP ناونع تادادعإ تناك اذإ .ءارجإلاا اذه نم ىلوألا ةوطخلا يأ نم لاصتالا ىلع رداق ريغ لازي ال يلصنلا مداخلا نكلو ،ليغشتلا ديق تنرثيإلا <u>MCU MSE قلسلسلا نم يلصنلا مداخلا نم ققحتلا مسق</u> عجارف ،ةكبشلا ىلع ناكم <u>8510 يالخ نم 8510</u>.

#### فرشملا لالخ نم MCU MSE 8510 Series يلصنلا مداخلا نم ققحت

ةلااحو (MCU) ةيزكرم ةجلاعم ةدحوب دوزملا يلصنلا مداخلا ةلاح نم ققحتلل تاوطخلا هذه لمكأ دهجلاو ةرارحلا ةجردو جماربلا رادصاو لمعلا تقو لوح ريراقتلا دادعاو ةحصلاو تارمتؤملا يئابرهكلا

رفوت .ةلكشم ەب يذلا يلصنلا مداخلا ةحتف مقر قوف رقنا مث ،**ةزەجألا** قوف رقنا .1 لوح تامولعم صخلملا ةحفص:

رادصإو يلسلستلا مقرلاو ليغشتلا تقوو IP ناونع عم ،**يلصنلا مداخلا ةلاح** لمعلا ةعاس ةيراطبو ةيطلوفلاو ةرارحلا تاجرد عم ،**قيلصنلا مداوخلا قيامح**جماربلاا ذفانم ،نيكراشملا ددع ،ةطشنلا تارمتؤملل **امنع غلبملا** ةلاحلا(RTC) يلعفلا ثبلا ضورعو ،ةمدختسملا ويديفلا/توصلا

| Blade health |                  |                |                   |
|--------------|------------------|----------------|-------------------|
|              | System component | Current status | Worst status seen |
|              | Temperatures     | ОК             | ок                |
|              | Voltages         | ок             | ок                |
|              | RTC battery      | ОК             | ок                |

- تامقلملا تيبثت نم دكأتف ،**قفاوم** (أوسأ وأ ايلاح) يبرهك دهج يأ ةلاح رهظت مل اذإ .2 يفي ةقاطلا ردصم نأ نم اضيأ ققحت .لكيهلا لغشت يتلا ةقاطلا ففرأ يف ةيفاكلا <u>قيلاحلا تابلطتمل و باسحلا ةقاط</u> يف حضوم وه امك ،لكيهلل ةيلاحلا تابلطتملاب قلاقمل MSE 8000 Cisco.
- .ينقتلا Cisco معدب لصتاف ،**قفاوم** ةقاطلا ريفوت رهظي مل اذإ .3
- ا ەنأ ىلع **يلصنلا مداخلا ةحص** مسق يف ىرخألاا ةيلاحلا تالاحلا نم يأ رەظي مل اذإ .4 ينفلا Cisco معدب لصتاف ،**قفاوم**.
- مت **يتلا تالاحلا أوسأ** نم رثكأ وأ ادحاو نكل ،**قفاوم** ةيلاحلا تالاحلا عيمج ترهظأ اذإ .5 لصتاو ،فرشملا نم راذنإلا تالجسو ثادحألا لجس ىلع لصحا ،**قفاوم** رهظت ال اهتيؤر معدب
- 30 نم لقأ) عقوتم ريغ لكشب اريصق لمعلا تقو ناك اذإ .ليغشتلا تقو نم ققحت .6 ىلع ،يلصنلا مداخلا ةقاط طبض ةداعإ متي مل اذإ) فورعم ببس كانه نكي ملو ،(ةقيقد ببس نوكي دق .ارخؤم يلصنلا مداخلا ديهمت ةداعإ مت دق نوكي دقف ،(لاثملا ليبس اذإ ام ىلع فقوتي اذهو .زاهجلا يف ةلكشم وأ جمانربلا يف بيع ثودح وه ليغشتلا ةداعإ .ايرود وأ ،ةدحاو ةرمل ليغشت ةداعإ كلذ ناك

اذہ تددح steps in order to اذہ تمتأ:

.ةقيقد 30 رظتنا

.ةحفصلا ثيدحت

ىرخأ ةرم لمعلاا تقو نم ققحت. ةداعإب يلصنلا مداخلا ماق يذلا ثدحملا لمعلاا تقو نم ديدحت عيطتست تنك اذإ دنتسملا اذهب <u>لاطعالا</u> مسق عجارف ،كلذ دعب ديهمتلا.

ەنأ ودبي دقو ،ةلاحلا ةحفص نم ققحتلا دعب يلصنلا مداخلا ليغشت ةداعإ متت مل اذإ .7 ،(ذفنملا صيخارتو ةكبشلا تادادعإ نم ققحتلا لالخ نم) ىرخألا بناوجلا عيمج يف لمعي، دراوم نم يأ رفوت نود ديەمتلا مت دق يلصنلا مداخلا نوكي نأ ذئنيح نكمملا نمف .ەب صاخلا (DSP) ةيمقرلا ةراشإلا جلاعم

اذہ تققد steps in order to اذہ تمتأ:

نم يلصنلا مداخلا صخلم ةحفص يف اهنع غالبإلا مت يتلا **قلاحلا** مسق نم ققحت مدختسم ةهجاو

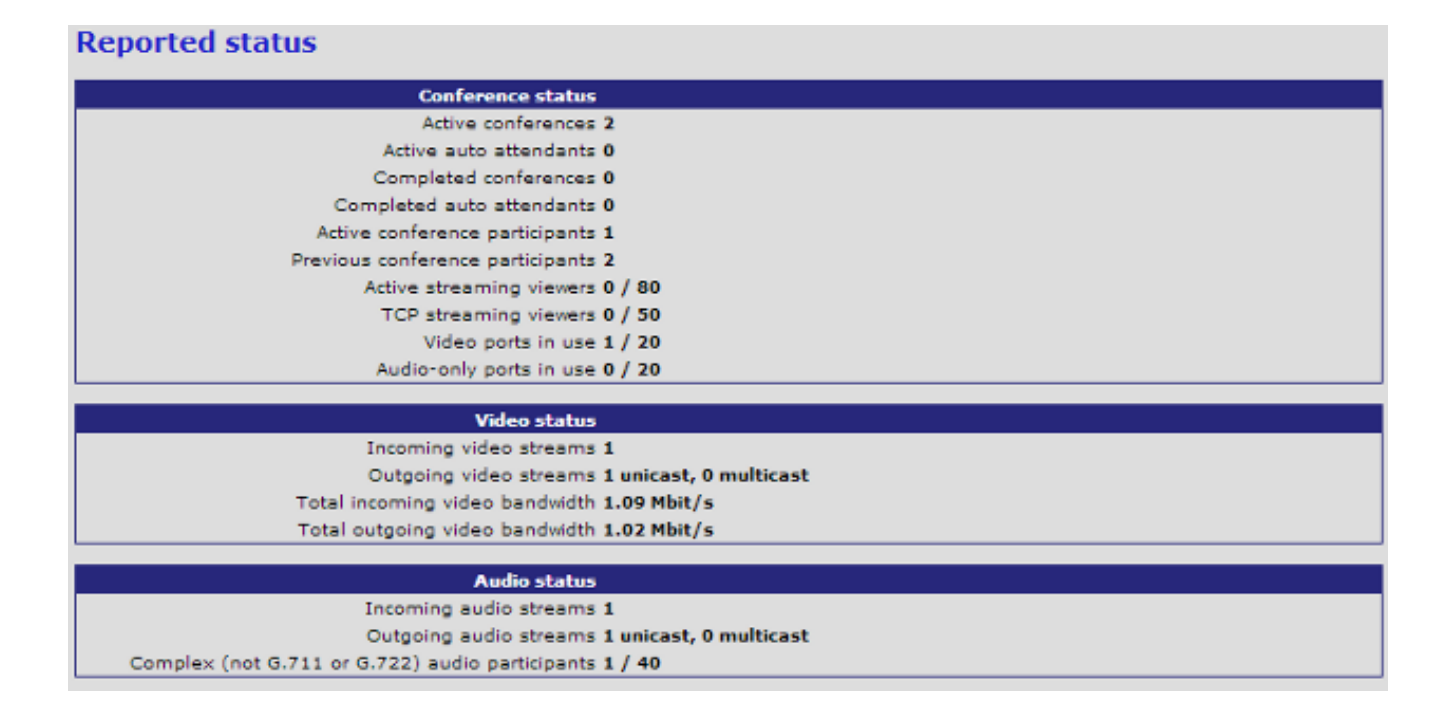

حاجنب اەصيخرتو اەليمحتب ماق يتلا ويديفلا دراوم ددع يلامجإ يلصنلا مداخلا ضرعي، ،يلصنلا مداخلل اەنييعت متي يتلا ذفانملا صيخارت ددعل ايواسم اذه نوكي نأ بجي ةقئافلا ةقدلا عضو يف يلصنلا مداخلا نوكي امدنع ىصقأ دحك صيخارت 20 ىتح قيسايقلا ةقدلا عضو يف يلصنلا مداخلا نوكي امدنع 80 وأ ،+ةقئافلا ةقدلا/(HD) كولسلا مادختساب ينقتلا Cisco معدب لاصتالا كيلعف ،ةيواسم ەذە نكت مل اذا .(SD) كولسلا مادختساب ينقىلا قامى مىدب لاصتال مىلا كىلى

#### يلصنلا مداخلا ىلع ةيدام تاصوحف

ءانب ،يلصنلا مداخلا ىلع ةيلعف تاصوحف ءارجال ةمدختسملا تاوطخلا مسقلا اذه فصي ىرخأ ةحتف ىلإ يلصنلا مداخلا لقنو LED ءوض ريسفت ىلع.

يف ةحضوملا تاوطخلا لامكإ دعب ةزهجأ ةلكشم مجاوي يلصنلا مداخلا نأ ديدحت كيلع رذعت اذإ steps in اذه تمتأ .MSE 8000 ةلسلسلا لكيه نم يلعف لكشب ققحتف ،ةقباسلا ماسقألا order to يعيبط صحفلا تزجنأ

- ةيادبلا يف لكيەلا ليغشت دعب ديەمتلل يلصنلا مداخلل فاك تقو ريفوت نم دكأت .1 رمألا اذه قرغتسي .(لعفلاب ەليغشت متي لكيه يف يلصنلا مداخلا بيكرتب مق وأ) .ابيرقت ةقيقد 20
- حيباصم .يلصنلا مداخلا ةمدقم يف اهتءاضإ متي يتلا LED ءاوضاً نول ظحالو ظحال .2 يه ةمهملا LED :

ةرشابم ةيلفسلا ةيكيتسالبلا بيوبتلا ةمالع قوف ءوضلا اذه دجوي - (قرزأ) **ةقاطلا** يلصنلا مداخلا يلع ةقاطلا قيبطت درجمب هتءاضإ متيو.

جاجنب يلصنلا مداخلا ديەمت دنع ءوضلا اذه ةءاضإ متي - (ةئيبلا ةقيدص) **قلاحل**ا.

يف نوكي وأ يلصنلا مداخلا ليغشت ءدب دنع ءوضلا اذه عوطس متي - (رمحأ) **هيبنت** ديەمتلا اەيف ەنكمي ال ةلالح.

ِيئانث لاسرالا، طاشنلا، ىلإ ءوضلا ريشي - (رضخأ ةثالث) **طابتراٍ A تنرثيإلا ذفنم** 

ىلع طقف تالاصتالا 8510 زارطلا معدي ،4.4 رادصإلا نم ارابتعا .ةعرسلاو ،هاجتإلا ةموعدم ريغ (د)و (ج)و (ب) ذفانملا ؛(أ) ذفنملا.

اەديەمت مت MCU MSE 8510 ةلسلسلا نم ةيلصن مداوخ ةينامث ةروصلا ەذە رەظت حاجنب ديەمتلا نكمي ال وأ ديەمتلا ديق لازت ال ىرخأو ،حاجنب:

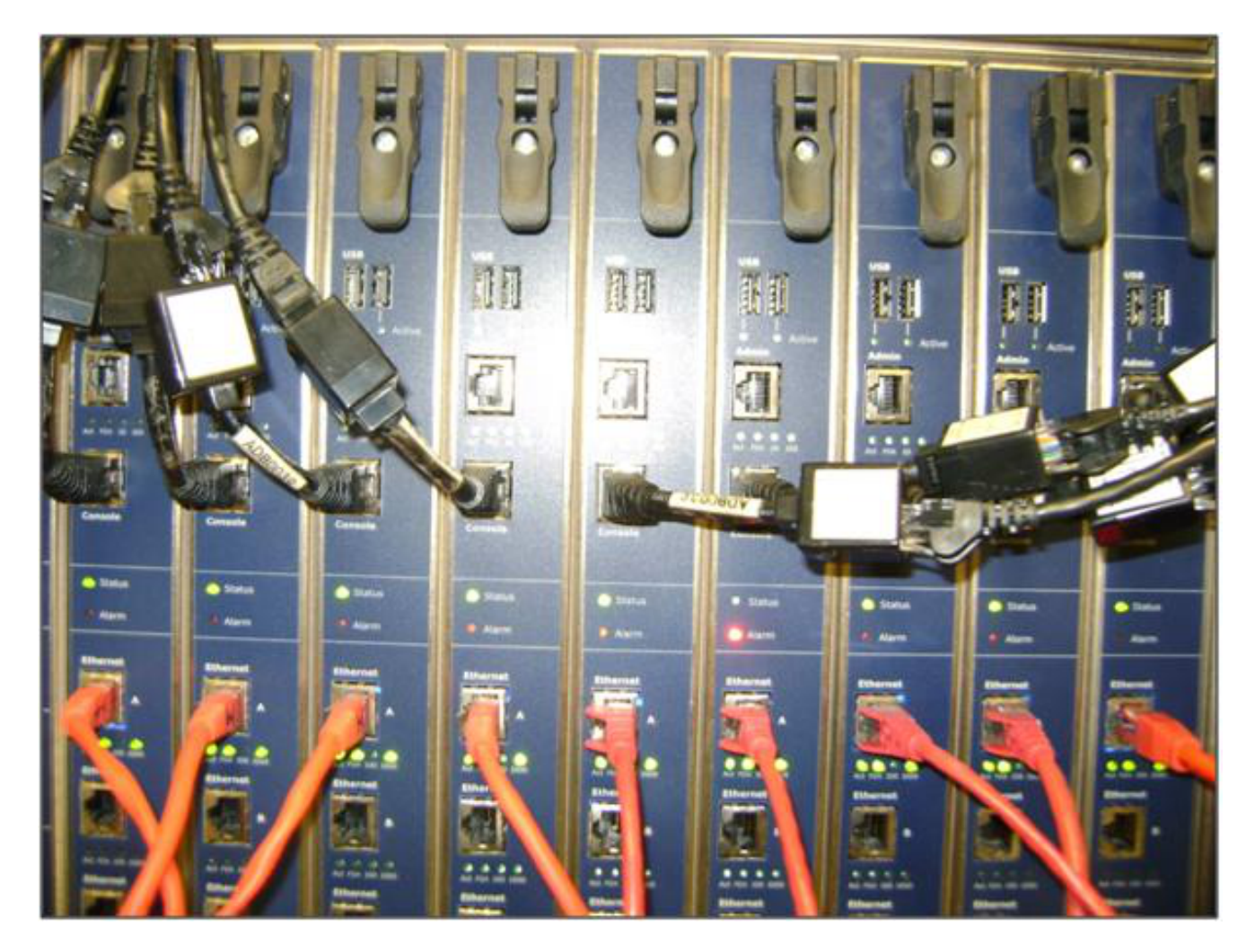

:LED ءاوضأ ظحالت امدنع لكاشم تهجاو اذإ ةيلاتلا تاوطخلا لمكأ .3

مداخلا نأ نمو ،ةقاط ەب لكيەلا يقاب نأ نم ققحتف ،حيباصملا نم يأ ةءاضإ متي مل اذإ ةحتفلا يف حيحص لكشب ەلاخدا متي يلصنلا.

ىرخأ ةحتف ىلإ يلصنلا مداخلا لقنب كيلعف ،حيباصملا ةءاضإ مدع رارمتسإ ةلاح يف لمعي فورعم يلصن مداخ اهب ةحتف عم هلدابت نأ لضفيو .لكيهلا يف.

ينفلا Cisco معدب لصتاف ،ةقاطلاب لمعي ال لازي ال يلصنلا مداخلا ناك اذإ.

لصتاف ،ىرخألاا حيباصملاا نم يأ ةءاضاٍ متي ملو ،قرزألاا **ققاطلاً حابصم** ةءاضاٍ مت اذإ مسق عجار ،ةقيقد 30 نم رثكأل اءاضم **رمحألاا** هيبنتلاا **ءوض** لظ اذإ .ينفلاا Cisco معدب دنتسملاً اذه يف <u>لااطعألاا</u>.

**ذفنملا حابصم** ةءاضإ مدعو ،رضخألاا **قلاحلا حابصو** قرزألاا **ةقاطلا حابصم** ةءاضإ ةلاح يف يف ةلكشم ىلإ ريشي اذه .(RMA) ةعجرتسملا داوملا صيخرت دوجو مزلي الف ،رضخألاا Blade **Ethernet Port نيوكت** صحفو ،اديدج لوحم/اذفنم مدختسأ .لوحملا ذفنمب ليصوتلا A طابترالا يبناج الك نييعتب ةدشب ىصوي .فرشملا **ةزمجأ** بيوبتلا ةمالع نم ي**ئاقلتلا ضوافتلل** 

يلسلست لجس ىلع لوصحلا مەملا نم ،اەحالصإو ءاطخالا فاشكتسا دنع :**قظحالم** Cisco معد مادختساب ةمدخ بلط حتف دنع رصانعلا ەذە ريفوت بجي .صيخشت لجسو ينفلا.

## بيولا ةەجاو ىلع MCU تادحو ىلإ لوصولا

مكحتلا ةدحول لمع ةسلج ربع Cisco نم TelePresence ماظنل MCU تادحو ىلإ لوصولا نكمي ىلإ لوصولا نكمملا نم نكي مل اذإ .ةدحولا عم هريفوت متي يذلا مكحتلا ةدحو لبك لالخ نم لمع ةسلج حتف كنكميف ،لاصتالا رابتخإ تابلطل بجتسي ملو ،بيولا ةهجاو ربع ماظنلا نم ققحتلا تايلمع لالخ نم اهحالصإو ةدحولا هذه ءاطخأ فاشكتسال ةدحولا ىلإ مكحتلا ةدحول .قلاحلاو ذفنمل ا قىء من المحالات المرابي المن

ال عيطتسي تنأ وأ ،ping-able سيل ماظنلا نإ MCU لا ىلإ تلصو steps in order to اذه تمتأ ناونع وه نيعي نأ دعب ماظنلا نم نراق بيولا ىلإ رجبت:

- ديق ةدحولا تناك اذإ .ةدحولا ةمدقم يف ءارمحلا هيبنتلا **ءاوضاً** ةءاضإ مدع نم ققحت .1 مسق ىلإ عجرا ،اءاضم رمحألا هيبنتلا ءوض لظو ،ةقيقد 20 نم رثكأل ليغشتلا دنتسملا اذه يف <u>لاطعألا</u>
- يصخشلا رتويبمكلا ليصوتب مقف ،زاهجلا ىلع رضخألاا **قلاحلا** حابصم ةءاضإ ةلاح يف .2 ةدحولا عم لصو يذلا دوزملا مكحتلا ةدحو لبك لالخ نم مكحتلا ةدحو ذفنمب.

<u>اميلع لوصحلا مت يتلا</u> Cisco ةلاقم <u>ىلع مكحتلا ةدجو ذفنمب ليصوتلا</u> عجار :**ةظحالم** ةوطخلا هذه لامكإ ةيفيك لوح تاميلعت <u>ىلع لوصحلل Cisco ن</u>م.

ىلع طغضا ،لعفلاب ةلصتم ةلصتملا ةيفرطلا ةطحملا لمع ةسلج نأ نم ققحتلل .3 وأ <:IPGW) كزاهج ضرعت يتلا ةبلاطملا رهظت .رمألا هجوم رهظيو تارم ةدع **Enter** حاتفم (لاثملا ليبس ىلع ،**<:MCU** وأ <:ISDNGW

| 🛃 COM1 - PuTTY | _ 🗆 🗵   |
|----------------|---------|
|                | <b></b> |
| MCU:>          |         |
| MCU:>          |         |
| MCU:>          |         |
|                |         |
|                |         |
|                |         |
|                |         |
|                |         |
|                |         |
|                |         |
|                |         |
|                |         |
|                |         |
|                |         |
|                |         |
|                |         |
|                |         |
|                |         |
|                |         |
|                |         |
|                | × .     |

:رمأ **ضرع ةمدخلا** ،تنكم ةمدخ HTTPS وأ/و HTTP لا نأ تققد in order to تلخد .4

| MCU:>              |   |          |        |       |          |       |
|--------------------|---|----------|--------|-------|----------|-------|
| MCU:> service show |   |          |        |       |          |       |
| Port & IPv4        |   |          |        |       |          |       |
| http               | : | enabled  | (port: | 80,   | default: | 80)   |
| https              | : | enabled  | (port: | 443,  | default: | 443)  |
| h225               | : | enabled  | (port: | 1720, | default: | 1720) |
| sip_tcp            | : | enabled  | (port: | 5060, | default: | 5060) |
| sips_tcp           | : | enabled  | (port: | 5061, | default: | 5061) |
| nms                | : | enabled  | (port: | 1755, | default: | 1755) |
| rtsp               | : | enabled  | (port: | 554,  | default: | 554)  |
| ftp                | : | enabled  | (port: | 21,   | default: | 21)   |
| cdep               | : | enabled  | (port: | 81,   | default: | 81)   |
| snmp               | : | enabled  | (port: | 161,  | default: | 161)  |
| sip_udp            | : | enabled  | (port: | 5060, | default: | 5060) |
| gatekeeper         | : | disabled | (port: | 1719, | default: | 1719) |
| tunnel             | : | enabled  | (port: | 5082, | default: | 5082) |
| MCU·>              |   |          |        |       |          |       |

5. ::رمأ **عضولا** ،ةادألاا ىلع عضو طبرلا تققد in order to تلخد

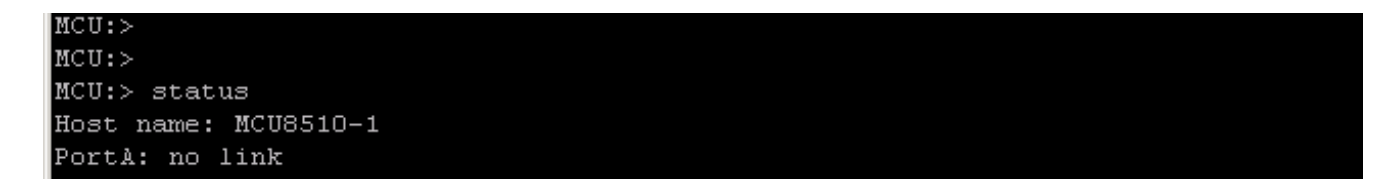

B ذ**فنملا** ب تنرثيإلا لبك ليصوت لواحف ،A **ذفنملا** ىلع **طابترا يا** رەظي مل اذا .6 ريغتت طابترالا ةلاح تناك اذا ام ةفرعمل: لمكأف ،كلذك سيل **A ذفنملا** نكلو طابترالا فاشتكا ىلع ارداق **B ذفنملا** ناك اذإ .7 ىرخأ ةرم **A ذفنملا** ىلع IP نيوكت نم ققحتلل ةيلاتا تاوطخلا:

ىلا ةدحولا ةداعإل **reset\_config** ءارجإ لواحف ،ةلكشم يأ ىلع يوتحي ال A **ذفنملا نأ** ادب اذإ ةيضارتفالا عنصملا تادادعإ.

<u>اەب ةصاخلا عنصملا تادادعا ىل قدحو قداعتساو رورم قملك طبض قداعا</u> عجار :**قظحالم** قداعا عنصملا متي نإ ام.ءارچإلا اذه لوح تامولعملا نم ديزم ىلع لوصحلل Cisco قلاقم .ءانيملا ىلع يكيتاتسإ نكاس ناونع ليكشت تدعأ ،قيلمع طبض

عيمجتو مكحتلا ةدحو نم ماظنلا ديەمت ةداعإ كيلعف ،تالكشم ەجاوت لازت ال تنك اذإ امرادختسا متي يذلا يفرطلا ليمعلا لالخ نم يصن فلم يف ديەمتلا نم تاجرخمل:

MCU:> MCU:> MCU: >MCU:> MCU:> MCU:> shutdown shutting down MCU:> 095641.293 SYSTEM : Info : shutdown monitor - shutdown initiated 095641.293 GATEKEEPER : Info : shutdown initiated 095641.297 GATEKEEPER : Info : Finished deregistering endpoints 095641.301 CONFERENCE : Info : no active participants - shutdown now complete 095641.302 FEEDBACK NOTIFIERS : Warning : failed to resolve host name "taclabtms .tac.lab" 095641.302 GATEKEEPER : Info : shutdown - deregistering all 095641.302 GATEKEEPER : Info : shutdown complete 095641.810 SYSTEM : Info : shutdown process - all priority 100 handlers complete 095641.810 SYSTEM : Info : shutdown process - shutdown complete MCU:> MCU:> reboot

يتەجاو MCU MSE 8710 Series و MCU MSE 8510 قلسلسل انم ةيلصنل مداوخلا رەظت قلسلسل انم) لماح ىلع بيكرتلل قلباقل اقمظن أل اضرعت .VFX1 و vfx0 ك تنرثيإ MCU 4500 و IPGW 3500 Series تنرثيإ تاەجاو (BDN GW 3241 Series و BGE1 و BGE1.

- نيوانع نييعت نم قرقحت ،8710 و MCU MSE 8510 ةلسلسلا نم ةيلصنلا مداوخلا ىلع .8 وvfx1 عم لكاشم دوجو مدع نمو ،MAC
- ةروصلا يف ةحضوم تاجرخملا ىرت دق ،لماح ىلع بيكرتلل ةلباقلا تادحولا ىلع .9 اذه .زاهجلا ىلع (NIC) ةكبشلا ةهجاو ةقاطب لشف ىلإ ريشي ام وهو **،bge0** عم ،ةيلاتلا معد cisco ب لصتا ،اذه ىري نإ .ةفشتكم ريغ ةيلعفلا ةقبطلا نأ حضوي.

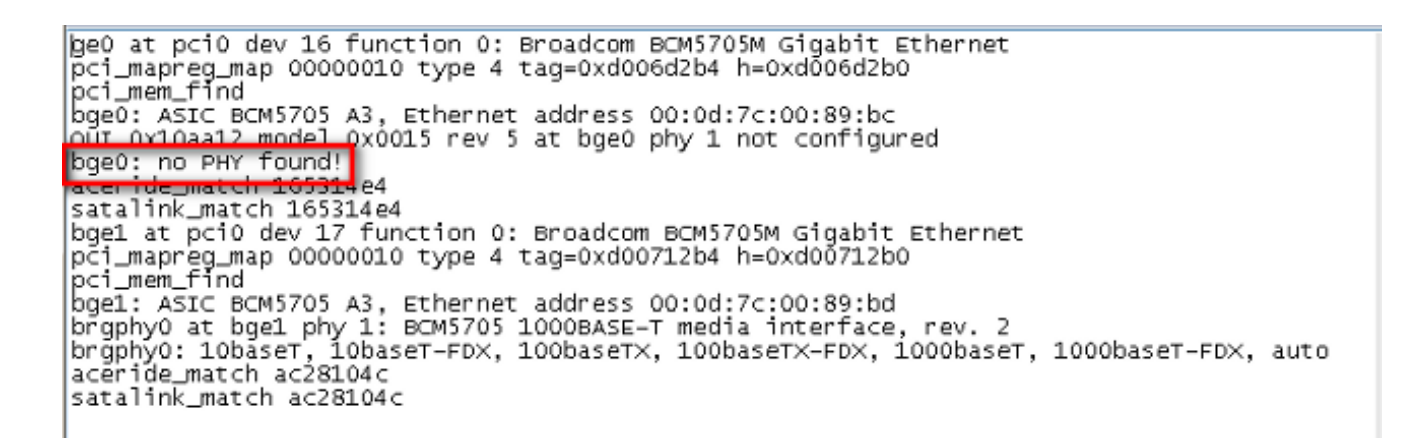

ةكبشلا لاصتا نم ققحتف ،ذفنملا ليدبتب تمق نأ دعب **طابترا** يأ **رەظي مل** اذإ .10. عيمج ضرع عم ،ةيلاتلا ةروصلا يف حضوم وه امك تاجرخملا رەظي نأ بجي ،ايجذومن جيحص لكشب ةدحولا ىلع IP تادادعإ نيوكت ىلإ ريشي اذهو .IP تامولعم.

| .ةىنمأ بابسأل ةروصلا ىف IP ناونع تامولعم بجح متى : <b>قظحالم</b> |               |         |  |  |  |  |  |
|------------------------------------------------------------------|---------------|---------|--|--|--|--|--|
| MCU:>                                                            |               |         |  |  |  |  |  |
| MCU:>                                                            |               |         |  |  |  |  |  |
| MCU:>                                                            |               |         |  |  |  |  |  |
| MCU:> status                                                     |               |         |  |  |  |  |  |
| Host name: MCU8510-1                                             |               |         |  |  |  |  |  |
| PortA: speed 1000 full                                           | duplex        |         |  |  |  |  |  |
| ipv4 manual,                                                     | mask          | gateway |  |  |  |  |  |
| ipv6 disabled                                                    |               |         |  |  |  |  |  |
| PortB: no link                                                   |               |         |  |  |  |  |  |
| primary dns                                                      | secondary dns | suffix  |  |  |  |  |  |
| MCU:>                                                            |               |         |  |  |  |  |  |

- ىلع ناونعلا نم ةعومجم يأ عم ةلكشم تفشتكا in order to ةدحولا ىلع ناونعلا تريغ .11 ةكبشلا.
- ل وحملا ذفانم يف لكاشم يأ ةلازإل لصفنم لوحم ذفنم ىلإ تنرثيإلا لبك لقنب مق .12
- ةرشابم لومحم رتويبمك ليصوتب مقف ،لوحم ذفنم ةلكشم نم صلختلا مت اذإ .13 مادختساب لومحملا رتويبمكلا نيوكتب مقو ،يسكع ليصوت لبك لالخ نم ةدحولاب هذه لخاد دوجوملا IP ناونعو يضارتفالا ربعملاو هسفن ةيعرفلا ةكبشلا عانق .ةيعرفلا ةكبشلا
- نم لاصتا رابتخإ لاسراب مق ،لومحملا رتويبمكلا ىلع IP ناونع نيوكت درجمب .14 رتويبمكلا نم ةدحولل بيولا ةهجاو ىلإ لوصولا ةلواحم .ةدحولا ىلإ لومحملا رتويبمكلا IP ناونع ىلإ مكحتلا ةدحو لمع ةسلج نم لاصتا رابتخإ لاسرا اضيأ لواح .لومحملا ،بيولا ىلإ لوصوو لاصتا كانه ناك اذإ .ping رمألا ربع لومحملا رتويبمكلاب صاخلا نأ نكمملا نمف ،كلذك نكت مل اذاو .ةكبشلا لاصتا يف ةلكشم دوجو ىلإ ريشي هنإف لاصتالا كيلع بجيو ،افلات تنرثيإلا ذفنمل (PIN) يصخشلا في رعتل امقر نوكي معدب

## لاطعألا

لكشب ديەمتلا يف لشف ببسب Cisco TelePresence MCU جتنم ىلع لطع ثدحي نأ نكمي رمتسم رمتؤم عم ثدحي ثدح وأ ،ةرمتسم ديەمت ةداعإ ةرود وأ ،لماك. كنكمي ال ،ةقييقد 20 نم رثكأل اءاضم ةدحولا ىلع دوجوملا رمحألا **ميبنتلا** حابصم لظ اذا نوكت نأ لمتحملا نمف ،ويديف تاملاكم ءارجا كنكمي ال وأ ،ةدحولل بيولا ةمجاو ىلإ لاقتنالا اذه نوكي نإ .ديهمتلا ةداعا ةرود يف ةقلاع اهنأ وأ لماك لكشب ديهمتلا يف تلشف دق ةدحولا درادصإلا تيرحت steps in order to اذه تمتأ ،ةلاحلا وه:

- لكيەلا نم ەتلازاب مقف ،ايلصن امداخ ناك اذإ .ةدحولا ةقاط ردصم لصف .1.
- .ةدحولا ليغشتب مقو قئاقد سمخ ةدمل رظتنا .2
- رەظي يذلا، ،مكحتلاا ةدحو لجس عيمجتب مقف ،يعيبط لكشب ةدحولا ليمحت متي مل اذإ .3 لي<u>صوتلا</u> عجار .فقوملا اذهل صيخشت ةادأ لضفأ يه هذه .ديهمتلا لواحت يتلا ةدحولا لوصحلل Cisco <u>قدحو نم اهيلع لوصحلا مت يتلا</u> Cisco قلاقم <u>ىلع مكحتلا قدحو ذفنمب</u> .مكحتلا ةدحو لجس ىلع لوصحلا ةيفي لوح تامولعم ىلع
- .ةدحولا ليغشتب مق مث ةدحولا ليغشت فاقيإب مق .4
- لصتا .تارم عبرأ وأ ثالث ةدحولا ليغشت داعي ىتح وأ ،امامت جارخإلا فقوتي ىتح رظتنا .5 معدب .

## محورملا جرد ءاطخأ فاشكتسأ MSE 8000 Series Fan Tray امحالصإو ةقاطلا فرو ةقاطلا تاكرحمو

نم يلصنلا مداخلا لالخ نم اهعيمج ةقاطلا ففرأو ةقاطلا تاكرجمو ةحورملا جرد ةبقارم متي ءاطخألا هذهب ةقلعتم لكاشم وأ ءاطخأ فاشكتسأ كنكمي .Supervisor MSE 8050 ةلسلسلا فاشكتسال ةمدختسملا تاوطخلا مسقلا اذه فصي .فرشملا بيو ةهجاو لالخ نم اهحالصإو .اهتلاحو تالجسلا نم ققحتلا لالخ نم اهحالصإو ةقاطلا موقم وأ ةقاطلا فر وأ ةحورملا ءاطخا

الماكل الكيمان الماكل الكيما التقروص علي اميف MSE 8000:

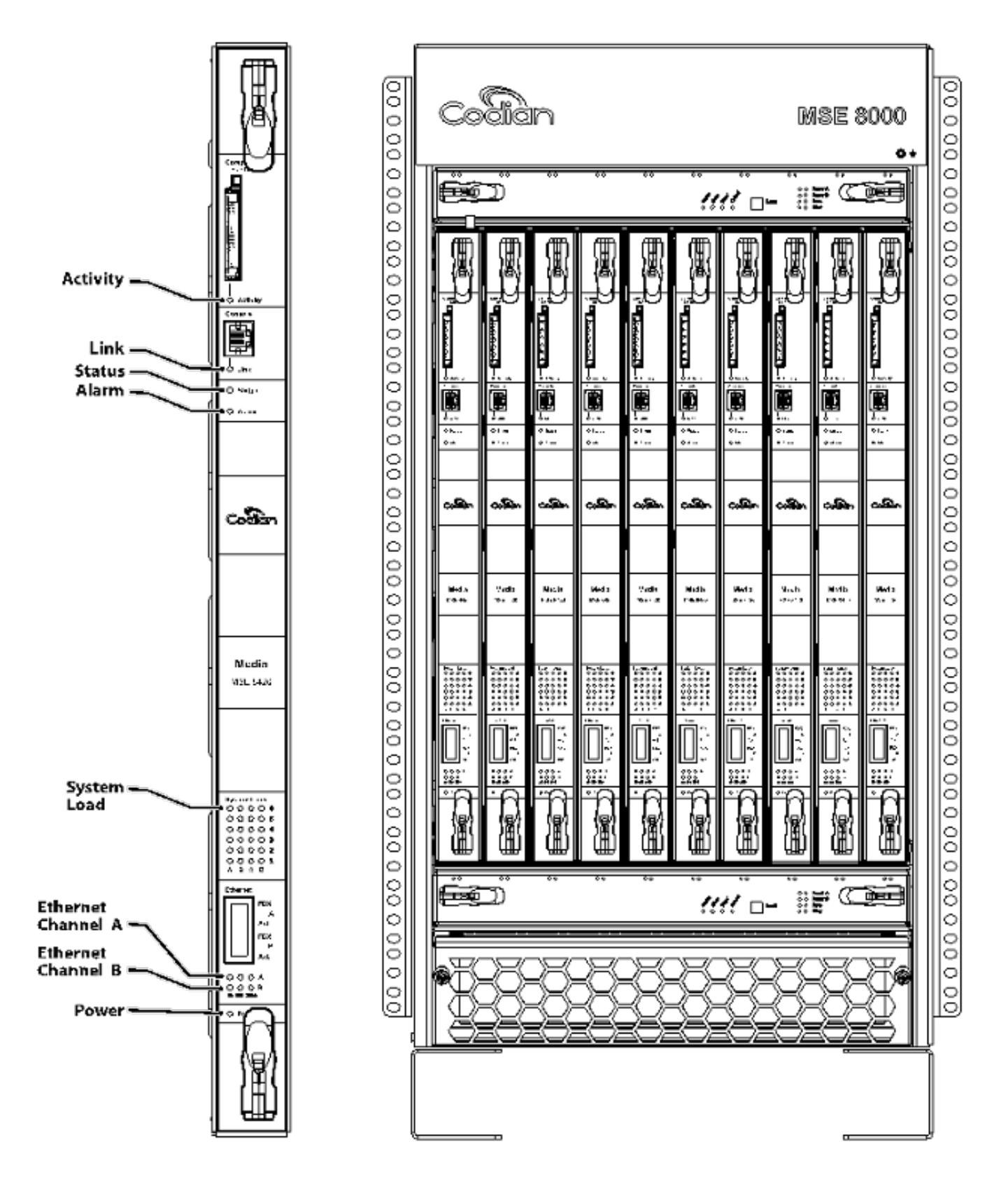

:ةقباسلا ةروصلا يف ةظحالم

- ىلفسلاو ايلعلا حوارملا جاردأ •
- ةجردملا ةيلصنلا مداوخلا •
- دحاو يلصن مداخ قالغإ •
- لماح ىلع بيكرتلا •

MSE ةلسلسلا لكيه تيبثت ةيفيك لوح تامولعملا نم ديزم ىلع لوصحلل : 8000، ل<u>يغشتلا عدب لي</u>ل د عجار <u>Cisco TelePresence MSE 8000</u>.

### اهحالصإو MSE 8000 حوارم ىدحإ ءاطخأ فاشكتسأ

لالخ نم MSE 8000 Series لكيه ىلع امحالصإو ةحورملا ءاطخأ فاشكتسال مسقلاا اذه مدختسأ MSE 8050 Series. فرشملل يلصنلا مداخلا ىلع ثادحألا تالجسو راذنإلاا ةلاح نم ققحتلا

ىلءألاا حوارملاا ةبلعب ةقلعتملاا تالكشملا رەظي يذلا ثادحألا لجس نم رابتخإ يلي اميف:

37804 2012/07/03 18:43:28.567 HEALTH Warning upper fan tray, fan 3 too slow - 1569 rpm 37805 2012/07/03 18:43:28.567 ALARMS Info set alarm : 2 / Fan failure SET 37806 2012/07/03 18:43:44.568 ALARMS Info clear alarm : 2 / Fan failure CLEAR 37807 2012/07/03 18:44:00.569 HEALTH Warning upper fan tray, fan 3 too slow iopper fan tray, fan 3 too slow iopper fan tray, fan 3 too slow

- **ميبنتلا لجس < تاميبنتلا** ىلإ لقتنا ،ميبنتلا تالجسل يصنلا فلملا ليزنتل 1. ميف اذه ليجست مت خيرات رخآ ظحال .**صنك ليزنت**.
- . **صنك ليزنت < ثادحاًلا لجس < تالجس** ىلإ لقتنا ،يصنلا ثادحاًلا لجس فلم ليزنتل.
- . **ميبنتلا ةلاح** ةحفص نم ةشاش ةطقل نع ثحباو ،**ميبنتلا ةلاح<ميبنتلا** ىلإ لقتنا.
- . حيحص لكشب لمعت حوارملا عيمج نأ نم ققحتو ،يولعلا ةحورملا جرد ةلازاب مق.
- .حيحص لكشب لمعت حوارملا عيمج نأ نم ققحتو ،يلفسلا ةحورملا جرد ةلازاب مق .5
- ة الح < تاميبنتال كل القتنا ،فرشملان م قيخيراتال تاراذنالا حسم لجأ نم. ةي ي اتاراذن ال **حسم<تاراذن إلا**.
- 7. **لجسلا حسم<تاەيبنتلا لجس<تاەيبنتلا** ىلا لقتنا ،ت<mark>اەيبنتلا لجس</mark> حسمل.
- .عجرت تاراذنإلا تناك نإ رظناو ،تبقار .8
- تناك اذإ ام ددحو يلفسلا جردلا عم يولعلا جردلا ليدبتب مق ،ةلكشملا ترهظ اذإ .9 معدب لصتاف ،ةحورملا جرد عبتتو ةلكشملا ترهظ اذإ .ةحورملا جرد عبتت ةلكشملا Cisco اهعيمجتب تمق يتلا تالجسلا مادختساب ينقتلا.

#### ةقاطلا فر تالكشم

امەمادختسإ كنكمي نالقتسم رمتسم رايت ةقاط الخدم كانە ،MSE 8000 زارطلا لكيە نمضو فوفر نم نيففر ىلإ امەليصوتل وأ رمتسم رايت ةقاط يتدحوب ةرشابم لاصتالل امإ MSE 8000 ةئف لكيەلا ليغشت نكمي .رمتسملا رايتلا ىلإ ددرتملا رايتلا نالوحي مامصلا لك ىلع لقتسم لكشب ةيذغتلا ەذە لمعت .ب و أ - ةقاطلا ففرأ نم نينثإ وأ دحاو لالخ نم يف ةدحولا رمتست ،ةقاطلا يدوزم نم يأ يف لطع ثودح ةلاح يفو .يلصن مداخو حوارم جرد رخالا دامإلا نم قاطلا دمتست اهنال لمعل راركت لدعم ىلع لوصحلل ةلقتسم ةقاط رداصم ىلإ ةقاطلا زجوم ليصوتب Cisco يصوت لمحلا ريفوت ىلع ةردقلا امەنم لكل نوكت نأ بجي .ةيقوثوملا نم ىصقألا دحلاو لماك تاجلاعملا ددع سفن ىلع يوتحي فر لكو ةدحولل لماكلا يئابرەكلا.

MSE 8000 Series DC: ل رشابملا رايتلا ةقاط فر ةروصلا هذه رهظت

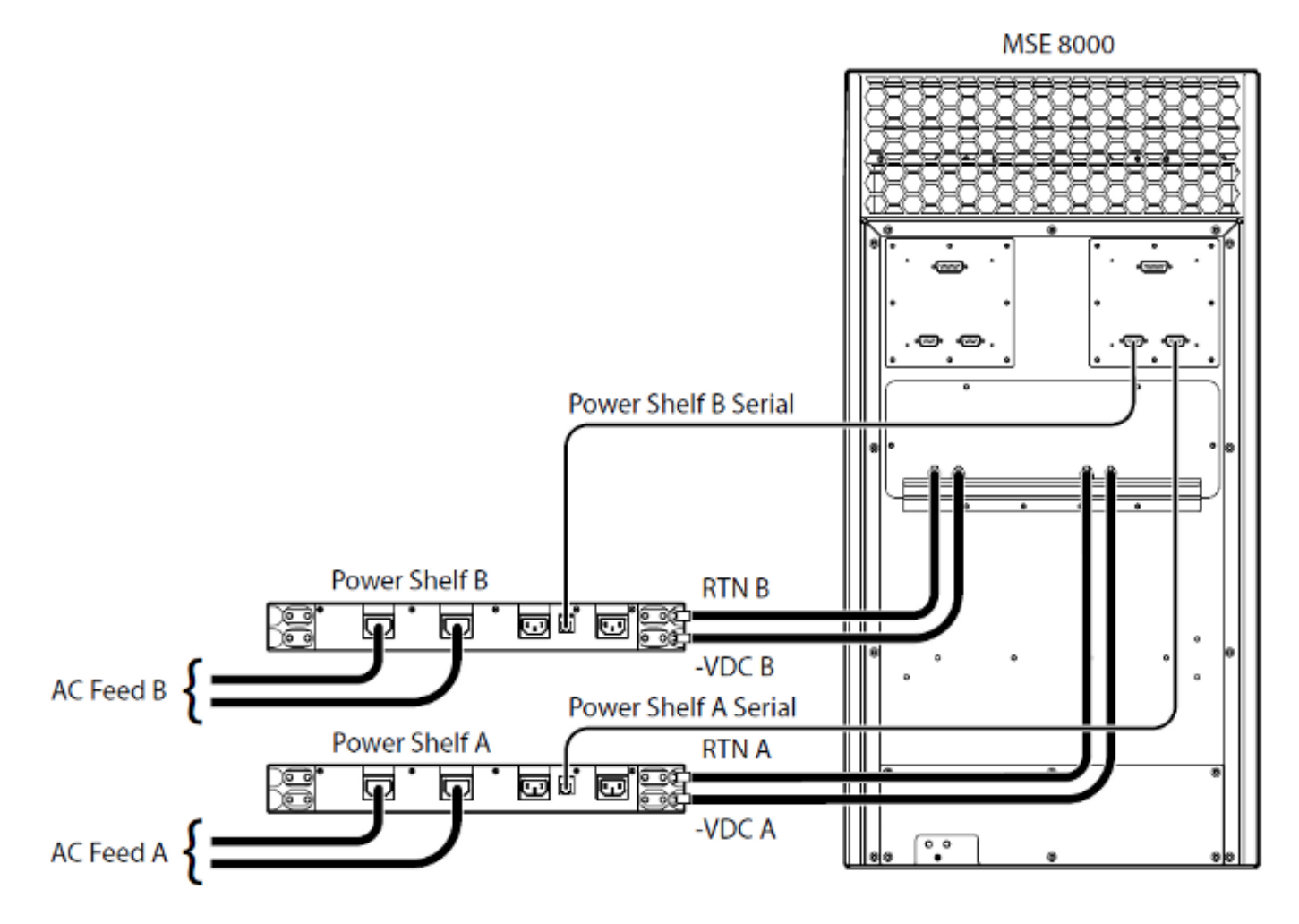

امەەجاوت دق ةكرتشملا ةقاطلا فوفرب ناتقلعتم ناتلكشم يلي اميف

- ر**ەظي ،ققاطلاب ديوزتلا تادجو < قزمجألا** ىلإ لاقتنالا دنع **ققاطلا فر عم لاصتالا دقف** نا ينعي اذهو .**ققاطلا فر عم قدوقفملا لاصتالا قمج A زارطلا** .ققاطلا فرب لاصتالا ىلع رداق ريغ
- **10/حصاومل**ا نع جرخ لكيەلل لاخدالا دەج نأ ينعي اذە **قاطنلا ةعومجم جراخ يجراخ ردصم/10** <u>تابلطتملاو ةقاطلا باسح</u> لالخ نم لكيەلل حيحصلا رايتلاو ةقاطلا ريفوت نم ققحت تارتنالا ربع 8000 <u>MSE</u>ةادأل <u>قيلاحلا</u>.

كنكميف ،اقباس روكذملا يلاحلا ققحتلاو ةقاطلا ذيفنت دنع تافالتخإ يأ ثدحت مل اذإ عنفلا Cisco معدب لاصتالاو تامولعملا هذه دادرتسإ

- MSE 8050 Series فرشم نيوكت •
- قيقدتلا لجس •
- هيبنتلا لجس ∙
- ثادحألا لجس •
- ەيبنتلا ةلاح ةحفص ةشاش ةطقل •
- اهزارطو لكيەلا يف ةيلصنلا مداوخلا ددع •
- ةقاطلاب ديوزتلا تادحو ةلاح •

#### ةقاطلا ةلاح ةبقارم نيوكت

يصوت تاظحالم ريفوتل اەنيوكت مت يتلا ةقاطلا ةلاح ةبقارم كيدل نوكي نأب Cisco يصوت متي ىرخأ ةمەم تامولعم وأ تاريذحت وأ ءاطخأ يأب قلعتي اميف ويديفلا لوؤسمل ةقوثوم .تالجسلا يف اەضرع

ةقاط ففرأ ىلإ ةفاضإلاب ،ةقاطلا دادمإ تادحوب صاخلا يبرەكلا دەجلا ةبقارم نيكمتل ةحفصلا يف ةدراولا تاوطخلا لمكأ ،(ابولطم كلذ ناك اذإ) رمتسملا رايتلا ىكإ ددرتملا رايتلا 61 ق<u>يسنت) Cisco TelePresence Supervisor 2.3 ا</u>همدقي يتلا <u>تنرتنالا ربع قدعاسملا</u> نم 61 من قيرسنت) 63 مراكا قلاح نيوكت لامتكا دعب تالجسلا حسمب مق

ىلا ققاطلا فر نم يفلخلا ءزجلا نم ەليغشت متي يذلا ققاطلا فر قبقارم لبك صحفا ،لبكلا نم ققحتلا ىلع صرحاً .ققاطلا فر قبقارمل ەمادختسا متي صاخ لبك اذه .لكيەلا لباك نيمضت متيو اذه .يداع DB9-RJ45 مكحت قدحو لبك نيبو ەنيب طلخلا نكمي ثيح يفلخلا ققاطلا فر حضوي اقصلم ققاطلا فر قبقارم

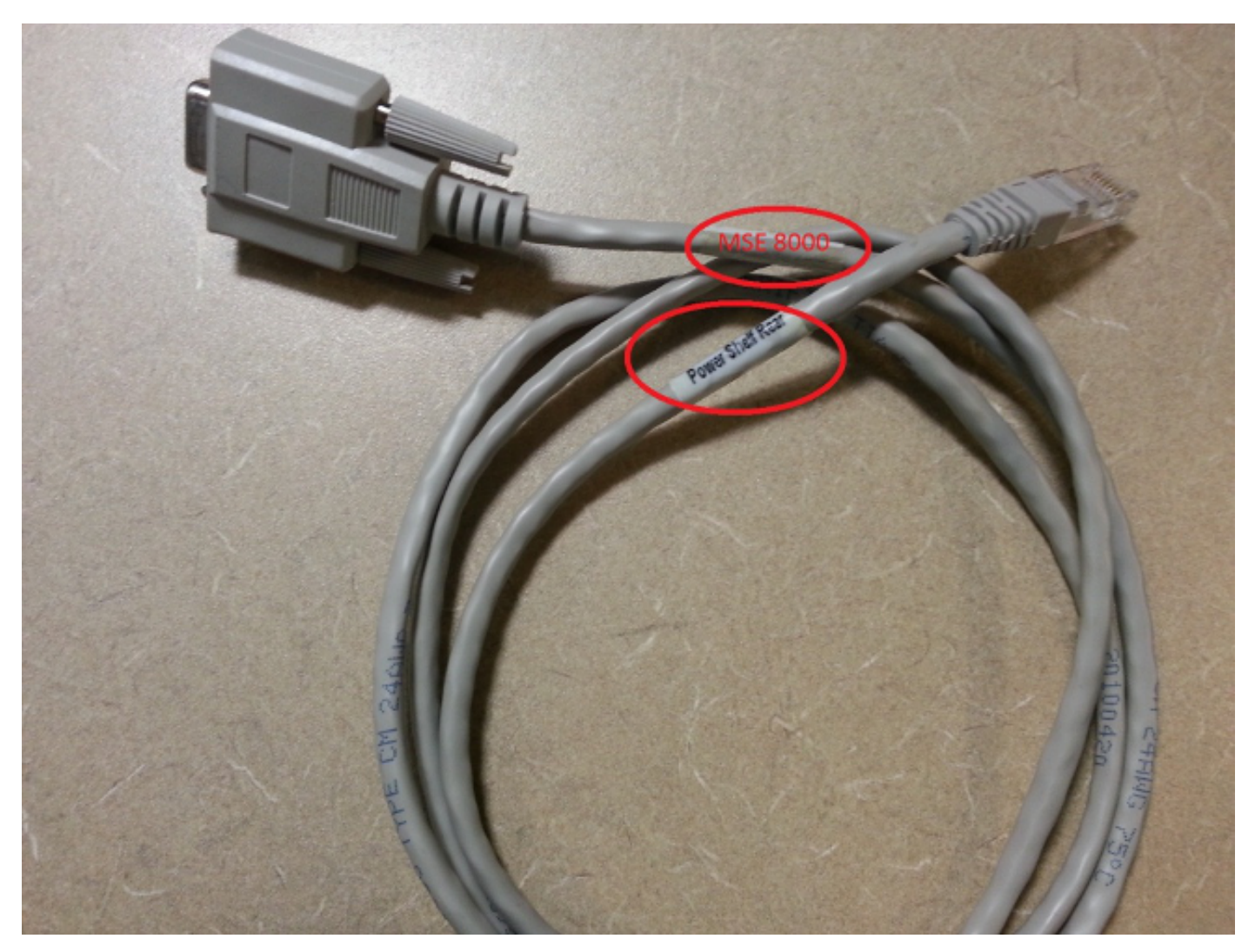

جوزلا نوكي :MSE 8000 Series لكيه نم يفلخلا ءزجلا يف نادوجوم تالصوملا نم ناجوز دجوي نم دكأت .**1 ةحتفلا** نيميلا ىلع جوزلا ىلع قلطيو ،**10 ةحتفلاب** انونعم راسيلا ىلع نم فرشملا ةحتف لثمت يتلا تالصوملا يه يتلاو ،1 ةحتفلاب ةبقارملا تالبك ليصوت MSE 8050.

ةيلاتلا تاوطخلا لمكأ ،ةقاطلا فر ةبقارم نيوكت يف لكاشم يأ تهجاو اذإ

ةلكشملا تناك اذا ام ديدحتل **ب فرلا** ىلا **أ فرلا** نم ةقاطلا فر ةبقارم لبك لدبتسا .1

ينقتلا Cisco معدب لصتاف ،لبكلا عبتت ةلكشملا تناك اذإ .لبكلا عبتت

اذإ ام ديدحتل Power Shelf Bو A **ققاطلا فر** نم (NIC) ةكبشلا ةهجاو تاقاطب لدبتسا .2 تعبتاو ،هيبنتلا تداع اذإ .ةلكشملا ببس يه (NIC) ةكبشلا ةهجاو تاقاطب تناك ينفلا Cisco معدب لصتاف ،NIC ةقاطب ةلكشملا

:ةقاطلا فرب ةصاخلا (NIC) ةكبشلا ةمجاو ةقاطب ةروصلا مذه ضرعت

ةمجرتاا مذه لوح

تمجرت Cisco تايان تايانق تال نم قعومجم مادختساب دنتسمل اذه Cisco تمجرت ملاعل العامي عيمج يف نيم دختسمل لمعد يوتحم ميدقت لقيرشبل و امك ققيقد نوكت نل قيل قمجرت لضفاً نأ قظعالم يجرُي .قصاخل امهتغلب Cisco ياخت .فرتحم مجرتم اممدقي يتل القيفارت عال قمجرت اعم ل احل اوه يل إ أم اد عوجرل اب يصوُتو تامجرت الاذة ققد نع اهتي لوئسم Systems الما يا إ أم الا عنه يل الان الانتيام الال الانتيال الانت الما